# Продажа товаров в комиссионной торговле (позиция комитента)

#### Пример

#### Пример актуализирован на 15.07.2011 Использован релиз 2.0.25.5 (11.07.2011)

Организация ООО "Торговый Дом" (комитент) отгрузила ООО "Одежда и обувь" (комиссионер) товары "Ремень для брюк" 20 шт. по цене "Дилерская\_1". Покупная стоимость переданных на реализацию товаров составляет 19 232,56 рублей. Комиссионер в течение месяца осуществил реализацию всей партии товаров по цене 1 425,00 рублей за единицу (в т.ч. НДС 18%) от своего имени, но за счет комитента. В соответствии с заключенным договором, комиссионное вознаграждение удерживается комиссионером в размере 10% от суммы реализации товаров. После удержания комиссионного вознаграждения денежные средства были перечислены комитенту на расчетный счет.

Выполняются следующие хозяйственные операции:

- 1. Передача товаров комиссионеру (оформление накладной на отгрузку).
- 2. Отчет комиссионера за проданный товар (регистрация отчета комиссионера о продаже товаров).
- 3. Учет комиссионного вознаграждения (регистрация акта комиссионера на комиссионное вознаграждение).
- 4. Оформление счетов-фактур (регистрация счета-фактуры на комиссионное вознаграждение и оформление счета-фактуры на реализацию товара).
- 5. Поступление денежных средств от комиссионера за проданные товары (регистрация выписки банка).

| N⁰  | Операция                                                           | Дт      | Кт      | Сумма     | Документ 1С                      | Ввод на основании                               |
|-----|--------------------------------------------------------------------|---------|---------|-----------|----------------------------------|-------------------------------------------------|
| 1   | Передача товаров комиссионеру для продажи                          | 45.01   | 41.01   | 19 232,56 | Реализация<br>товаров и услуг    |                                                 |
| 2.1 | Реализация товаров, переданных на комиссию                         | 76.09   | 90.01.1 | 28 500,00 |                                  |                                                 |
| 2.2 | Начисление НДС с реализации                                        | 90.03   | 68.02   | 4 347,46  |                                  |                                                 |
| 2.3 | Списание проданных товаров                                         | 90.02.1 | 45.01   | 19 232,56 | Отчет                            |                                                 |
| 3.1 | Отражение задолженности по комиссионному<br>вознаграждению         | 60.01   | 76.09   | 2 850,00  | комиссионера<br>(агента) о       | Реализация<br>товаров и услуг                   |
| 3.2 | Отражение комиссионного вознаграждения на<br>счетах затрат         | 44.01   | 60.01   | 2 415,25  | продажах                         |                                                 |
| 3.3 | Учет НДС по комиссионному вознаграждению                           | 19.04   | 60.01   | 434,75    |                                  |                                                 |
| 4.1 | Оформление счета-фактуры на реализованные<br>товары                |         |         | 28 500,00 | Счет-фактура<br>выданный         | Отчет<br>комиссионера<br>(агента) о<br>продажах |
| 4.2 | Регистрация счета-фактуры на сумму<br>комиссионного вознаграждения |         |         | 2 850,00  | Счет-фактура<br>полученный       | Отчет<br>комиссионера<br>(агента) о<br>продажах |
| 5   | Получение оплаты от комиссионера за проданный<br>товар             | 51      | 76.09   | 25 650,00 | Поступление на<br>расчетный счет | Отчет<br>комиссионера<br>(агента) о<br>продажах |

## Передача товаров комиссионеру

Для выполнения операции 1 "Передача товаров комиссионеру для продажи" (см. таблицу примера) необходимо создать документ "Реализация товаров и услуг". В результате проведения этого документа будут сформированы соответствующие проводки.

Создание документа "Реализация товаров и услуг" (Рис. 1):

- 1. Вызовите из меню: Продажа Реализация товаров и услуг.
- 2. Нажмите кнопку "Добавить".
- 3. Выберите вид операции документа Продажа, комиссия, затем кнопка "ОК".

| Прод | ажа Скл | пад Произв  | одство ОС І  | HMA 3a   | оплата     | Кадр   |                    |       |        |            |            |       |       |
|------|---------|-------------|--------------|----------|------------|--------|--------------------|-------|--------|------------|------------|-------|-------|
|      | Докумен | нты покупат | елей         |          |            |        |                    |       |        |            |            |       |       |
|      | Счет    |             |              |          |            |        |                    |       |        |            |            |       |       |
|      | Реализа | щия товаров | в и услуг    |          |            |        |                    |       |        |            |            |       |       |
|      | Актобо  | казании про | изводственны | ых услуг |            |        |                    |       |        |            |            |       |       |
|      | Оказа   | Реализа     | ации товаро  | в и услу | ۳ <b>۲</b> |        |                    |       |        |            |            |       | _ 🗆 × |
|      | Отчет   | Действия 🕶  | 🕀 Добавит    | ъ        | 0 ×        | (+)    |                    | - 🍾   | No 😔   | Ar<br>Kr   | 1          |       |       |
|      | Реали:  | 4           | Дата         |          | Номер      |        | Вид операции       | Сумма | 3      | Валюта     | Контрагент | Склад | ^     |
|      | Отчет   |             |              | Выбор    | вида (     | опера  | ции документа      |       | ×      | د <u>ا</u> |            |       |       |
|      | Перео   |             |              | Прода    | жа, ком    | иссия  |                    |       | OK     |            |            |       |       |
|      | Товари  |             |              | Отруз    | ка без     | переха | ода права собствен | ности | Отмена |            |            |       |       |
|      |         |             |              | U6opy,   | дование    | •      |                    |       |        | <u> </u>   |            |       |       |
|      |         |             |              |          |            |        |                    |       |        |            |            |       |       |
|      |         |             |              |          |            |        |                    |       |        |            |            |       |       |
|      |         |             |              |          |            |        |                    |       |        |            |            |       | ~     |
|      |         | <           |              |          |            |        |                    |       |        |            |            |       | >     |
|      |         |             |              |          |            |        |                    |       |        |            |            |       |       |
|      |         |             |              |          |            |        |                    |       |        |            |            |       |       |
|      |         |             |              |          |            |        |                    |       |        |            |            |       |       |
|      |         |             |              |          |            |        |                    |       |        |            |            |       |       |

Заполнение шапки документа "Реализация товаров и услуг" (Рис. 2):

- 1. В поле **Склад** выберите склад, с которого отгружается товар.
- 2. В поле Контрагент выберите комиссионера из справочника "Контрагенты".
- 3. В поле **Договор** выберите договор с комиссионером. *Внимание!* В окне выбора договора отображаются только те договоры, которые имеют вид договора С покупателем или С комиссионером (агентом) (Рис. 3).
- В справочнике Договоры контрагентов в форме используемого договора установите вид договора "С комиссионером (агентом)" (Рис. 3).
- 5. В справочнике **Договоры контрагентов** в форме используемого договора установите тип цен. В нашем примере выбран тип цен "Дилерская\_1" (Рис. 3).
- 6. В справочнике Договоры контрагентов в форме используемого договора установите способ расчета и процент комиссионного вознаграждения. В нашем примере способ расчета выбран как "Процент от суммы продажи" и процент выбран "10%" (Рис. 3).

| ганизация:                 |                                   |                                         |                          | BP     |              |                    |                                 |           |
|----------------------------|-----------------------------------|-----------------------------------------|--------------------------|--------|--------------|--------------------|---------------------------------|-----------|
|                            | 000 "Торговый                     | й Дом"                                  |                          | Q      | Контрагент:  | Одежда и обувь     |                                 |           |
| лад:                       | Торговый скла,                    | д                                       |                          | Q      | Договор:     | Договор комиссии   |                                 |           |
| Говары (О по               | s.) Tapa (0 no:<br>🗙 🔜 🎓 🗣        | з.) Счета расчетов<br>А↓ А↓ Заполнить ▾ | Дополнител<br>Подбор Изг | менить | Зачет авансо | в: Не зачитывать 🦳 |                                 |           |
| Товары (0 поз.)            | клатура                           | Количество                              | Цена                     | Сумма  | % НДС        | Сумма НДС          | Счет учета                      | Переданны |
| пцен: Дилег<br>ет-фактура: | оская <u>1</u><br>Ввести счет-фак | יזענע                                   |                          |        |              |                    | Всего (руб.):<br>НДС (в т. ч.): |           |

Рис. 2

| 🗓 Дого  | оворы контрагентов (О      | дежда и обувь)     | ×                                               |
|---------|----------------------------|--------------------|-------------------------------------------------|
| Действи | я 🔹 🔁 Выбрать 🛛 😳 До       | бавить 📴 🔬 🖉 🗶 🖉   | III на на на на на на на на на на на на на      |
| Выбери  | те договор из списка или , | добавьте новый.    |                                                 |
|         | Наименование               | 🚊 Валюта Организац | ия Вид договора Номер Дата 🔺                    |
| -       | Договор комиссии           | Ш Договор конт     | рагента: Договор комиссии 💶 🗆 🗙                 |
| -       | Основной договор           | Действия 👻 🛃       | 🔂 🐻 Перейти 🕶 📑 🥝                               |
|         |                            | Организация:       | ООО "Торговый Дом"                              |
|         |                            | Контрагент:        | Одежда и обувь                                  |
|         |                            | Группа договоров:  |                                                 |
|         |                            | Наименование :     | Договор комиссии Код: 00000014                  |
|         |                            | Вид договора:      | С комиссионером (агентом)                       |
|         |                            | Номер:             | 4К от: 11.01.2011 🗰 Срок действия: 31.12.2011 🗊 |
|         |                            | Ведение взаимо     | расчетов                                        |
|         |                            | Валюта расчетов:   | руб. Расчеты в условных единицах                |
|         |                            | Вид взаиморасчет   | OB:×                                            |
|         |                            | Установлен сро     | ж оплаты по договору                            |
|         |                            | Цены               |                                                 |
|         |                            | Тип цен :          | Дилерская_1                                     |
|         |                            | Комиссионное в     | юзнаграждение                                   |
|         |                            | Способ расчета:    | Процент от суммы продажи Процент: 10,00 🗐       |
|         |                            | НДС с авансов      |                                                 |

Заполнение табличной части документа "Реализация товаров и услуг" (Рис. 4):

На закладке "Товары" вводятся наименование, количество, цена, ставка и сумма НДС, общая сумма, а также счет, с которого списываются товары, и счет, на котором учитываются переданные на реализацию товары.

- 1. Нажмите кнопку "Добавить" 🕑 на закладке Товары.
- 2. В поле **Номенклатура** выберите отгружаемые товары (в справочнике "Номенклатура" наименование товара, как правило, находится в папке "Товары").
- 3. Заполните остальные поля, как показано на Рис. 4.
- 4. Для сохранения документа нажмите кнопку Записать.
- 5. Для вызова печатного бланка накладной можно использовать кнопку Печать.

| терация - Ц                                                                                                    |                               | гуслуг. продаж                 | а, комиссия.     | Новый         |           |                 |             |                            |                 |
|----------------------------------------------------------------------------------------------------|-------------------------------|--------------------------------|------------------|---------------|-----------|-----------------|-------------|----------------------------|-----------------|
| and the second second sec | ены и валюта                  | Действия -                     |                  | 🍹 📖   💽 🕶   4 | 🖌 🗐 🚹 📑   | 2               |             |                            |                 |
| юмер:                                                                                                    |                               | от:                            | 21.01.2011 12:00 | :03           |           |                 |             |                            |                 |
| Ірганизация:                                                                                                    | 000 "Topr                     | овый Дом"                      |                  | Q             | Контраге  | нт: Одежда      | и обувь     |                            | ····            |
| клад:                                                                                                    | Торговый о                    | склад                          |                  | Q             | Договор:  | Договор         | комиссии    |                            |                 |
| T (1                                                                                                    | - 1 (T                        | ( <b>1</b> )                   |                  |               | Зачет ава | ансов: Не зачит | ывать       |                            |                 |
|                                                                                                    | x 📕 🏠                         | U Hos.) Cuera<br>♣ Al Al Al 3a | полнить - Под(   | бор Изменить  |           |                 |             |                            |                 |
| № Номени                                                                                                    | слатура                       | Количество                     | Цена             | Сумма         | % НДС     | Сумма НДС       | Bcero       | Счет учета                 | Переданны       |
| 1 Ремень                                                                                                    | для брюк                      | 20,000                         | 1 425,00         | 28 500,00     | 18%       | 4 347,46        | 28 500,00   | 41.01                      | 45.01           |
|                                                                                                    |                               |                                |                  |               |           |                 |             |                            |                 |
| ип цен: Дилер<br>иет-фактура:                                                                                                    | оская_1<br><u>Ввести счет</u> | -Фактуру                       |                  |               |           |                 | Всеі<br>НДС | го (руб.):<br>С (в т. ч.): | 28 500<br>4 347 |

## Рис. 4

Результат проведения документа "Реализация товаров и услуг" (Рис. 5):

Для проведения документа нажмите кнопку **Провести**, для просмотра проводок нажмите кнопку **Результат проведения документа**.

| DPy                  | чная корректировка (р | азрешает редактировани | е движений докум | иента)        |                 |           |                  |             |             |
|----------------------|-----------------------|------------------------|------------------|---------------|-----------------|-----------|------------------|-------------|-------------|
| kr E                 | ухгалтерский и налог  | овый учет НДС по пр    | иобретенным цен  | ностям        |                 |           |                  |             |             |
| Дей                  | ствия 🕶 🌑 🐌 🤌         | х 🖩 🛧 🕹 🔀              | <del>२</del> 📀   |               |                 |           |                  |             |             |
|                      | Счет Дт               | Субконто Дт            | Количест         | Счет Кт       | Субконто Кт     | Количест  | Сумма            | Сумма НУ Дт | Сумма НУ Кт |
|                      | Подразделение Дт      |                        | Валюта Дт        | Подразделение |                 | Валюта Кт | Содержание       | Сумма ПР Дт | Сумма ПР Кт |
|                      |                       |                        | Вал. сумм        | Кт            |                 | Вал. сумм |                  | Сумма ВР Дт | Сумма ВР Кт |
| Д <sub>т</sub><br>Кт | 45.01                 | Одежда и обувь         | 20,000           | 41.01         | Ремень для брюк | 20,000    | 19 232,56        | 19 232,56   | 19 232,5    |
|                      |                       | Ремень для брюк        |                  |               | Торговый склад  |           | Передача товаров |             |             |

<<- вернуться к таблице примера

## Отчет комиссионера за проданный товар

Для выполнения операций 2.1 "Реализация товаров, переданных на комиссию", 2.2 "Начисление НДС с реализации" и 2.3 "Списание проданных товаров" (см. таблицу примера) необходимо создать документ "Отчет комиссионера (агента) о продажах" на основании документа "Реализация товаров и услуг".

Создание документа "Отчет комиссионера (агента) о продажах":

- 1. Вызовите из меню: Продажа Реализация товаров и услуг.
- 2. Выделите документ-основание (Реализация товаров и услуг).
- 3. Щелкните по кнопке Ввести на основании
- 4. Выберите Отчет комиссионера (агента) о продажах. При этом на основании документа "Реализация товаров и услуг" создается и автоматически заполняется новый документ "Отчет комиссионера (агента) о продажах". Необходимо проверить заполнение его полей и отредактировать их.

Заполнение закладки "Товары" документа "Отчет комиссионера (агента) о продажах" (Рис. 6):

- 1. В поле от укажите дату утверждения отчета комиссионера.
- 2. В шапке документа укажите ставку НДС по вознаграждению комиссионера.
- 3. Проверьте заполнение полей документа, как показано на Рис. 6.
- 4. Запишите документ, нажав кнопку Записать.

| Цены и валюта                                         | Действия -                  | - 🖳 🔤                   | 0                          | 🖌 💽 🕈 🤻                | , 🔳 🔽        |             |      |             |              |               |                              |                      |               |
|-------------------------------------------------------|-----------------------------|-------------------------|----------------------------|------------------------|--------------|-------------|------|-------------|--------------|---------------|------------------------------|----------------------|---------------|
| Номер:                                                |                             |                         |                            | от: 24.0               | 1.2011 12:00 | :03         |      |             |              |               |                              |                      |               |
| Организация:                                          | 000 "Topro                  | овый Дом"               |                            |                        |              |             |      |             |              |               |                              |                      |               |
| Контрагент:                                           | Одежда и о                  | бувь                    |                            |                        |              |             |      | . 9 Да      | рговор:      | Договор коми  | ссии                         |                      |               |
| Вознаграждение:                                       | Процент от                  | суммы про,              | дажи                       |                        |              |             |      | 3a          | чет авансов: | Не зачитывать |                              |                      |               |
| Процент возн.:                                        |                             |                         | 10,00 H                    | НДС возн.:             | 18%          |             |      |             |              |               |                              |                      |               |
| Товары (1 поз.)                                       | Услуги                      | (0 поз.)                | Денежные с                 | редства (О по          | оз.) Возн    | награждение | Сче  | та расчетов | Дополните    | пьно Счет-ф   | актура получ                 | енный                |               |
| 0 0 ×                                                 | < 📕 🏠                       | 1X 18 🗣                 | Заполнить                  | ✓ Подбор               | Изменить     |             | 1251 |             |              | Their.        |                              |                      |               |
| № Номенкла                                            | атура                       | Количест                | Цена                       | Сумма                  | Цена пер     | Сумма пер   | % H  | Сумма Н     | Вознаграж    | Сумма НДС     | Счет учета                   | Счет доходов         | Субко         |
| 1 Ремень д                                            | ля брюк                     | 20,000                  | 1 425,00                   | 28 500,00              | 1 425,00     | 28 500,00   | 18%  | 4 347,46    | 2 850,00     | 434,75        | 45.01                        | 90.01.1              | Оптов         |
| Тип цен: Дилерск                                      | сая_1                       |                         |                            |                        |              |             |      |             |              |               | Всего (руб.)<br>НДС (в т. ч. | 28 500.<br>): 4 347. | . <b>00</b> ( |
| Счет-фактура на р<br>Счет-фактура на с<br>Комментарий | оеализованн<br>сумму вознаг | ый товар:<br>граждения: | Ввести счет<br>Ввести счет | г-фактуру<br>г-фактуру |              |             |      |             |              |               |                              |                      |               |
| контентарии.                                          | 6                           |                         |                            |                        |              |             |      |             |              |               |                              | Отчет комисс         | сионера       |

#### Рис. 6

<<- вернуться к таблице примера

#### Учет комиссионного вознаграждения

Для выполнения операций 3.1 "Отражение задолженности по комиссионному вознаграждению", 3.2 "Отражение комиссионного

вознаграждения на счетах затрат" и 3.3 "Учет НДС по комиссионному вознаграждению" (см. таблицу примера) необходимо в созданном документе "Отчет комиссионера (агента) о продажах" заполнить закладки "Вознаграждение" и "Счета расчетов". В результате проведения документа "Отчет комиссионера (агента) о продажах" будут сформированы соответствующие проводки.

Заполнение закладки "Вознаграждение" документа "Отчет комиссионера (агента) о продажах" (Рис. 7):

- 1. Проверьте, чтобы флажок Удержать комиссионное вознаграждение был установлен.
- 2. В поле Счет затрат по вознаграждению укажите счет затрат по учету комиссионного вознаграждения.
- 3. В поле Статьи затрат щелкните по кнопке выбора 🔤 и из справочника "Статьи затрат" выберите необходимую статью.

| ены и валюта                                                                                                 | Лействия - 🔲 🗔 🔂 🕂 🐘 💽 - Ат                                                                                                    |                                                                                           |                                         |                                           |          |
|----------------------------------------------------------------------------------------------------|----------------------------------------------------------------------------------------------------|-------------------------------------------------------------------------------------------|-----------------------------------------|-------------------------------------------|----------|
| ены и валюта<br>Чомер:<br>Организация:<br>Контрагент:<br>Вознаграждение<br>Процент возн.:<br>Товары (1 поз.) | Действия ▼ 🛃 💽 👔 🦉 ▼ 🧞<br>ТД000000001 от: 24.01.2011 12:00:03<br>ООО "Торговый Дом"<br>Одежда и обувь<br>Процент от суммы продажи<br>10,00 НДС возн.: 18%<br>Услуги (0 поз.) Денежные сре Вози | <ul> <li>Договор:</li> <li>Зачет авансов</li> <li>Зачет свансов</li> <li>Счета</li> </ul> | Договор н<br>в: Не зачить<br>в расчетов | комиссии<br>ивать<br>Дополнительно Счет-ф | Q        |
| Удержать ко<br>Счет затрат по<br>Статьи затрат                                                               | миссионное вознаграждение<br>зознаграждению: 44.01<br>Комиссионное вознаграждение                                                                                                    | ×                                                                                         |                                         |                                           |          |
| Удержать ко<br>Счет затрат по г<br>Статьи затрат Тип цен: Дилерс                                             | миссионное вознаграждение<br>зознаграждению: 44.01<br>Комиссионное вознаграждение<br>кая_1                                                                                                    | Всего (руб.):<br>НДС (в т. ч.):                                                           | 28 500,00<br>4 347,46                   | Сумма вознаграждения:<br>Сумма НДС возн.: | 2 850,00 |

Рис. 7

Заполнение закладки "Счета расчетов" документа "Отчет комиссионера (агента) о продажах" (Рис. 8):

- 1. В поле Счета расчетов за товары укажите счет 76.09 "Прочие расчеты с разными дебиторами и кредиторами".
- 2. Проверьте заполнение иных счетов расчетов, как показано на Рис. 8.

| Отчет комис       | сионера (агента) о продаж          | ах: Не проведен |                |               |                |          | _ 🗆 :   |
|-------------------|------------------------------------|-----------------|----------------|---------------|----------------|----------|---------|
| lены и валюта     | Действия 🕶 📮 🔂 🔒                   | 诸 🖏   💁 - 🤻     | 5 F 🗄 🥝        |               |                |          |         |
| Homep:            | ТД00000001 от: 24.0                | .2011 12:00:03  |                |               |                |          |         |
| Организация:      | 000 "Торговый Дом"                 | Q               |                |               |                |          |         |
| Контрагент:       | Одежда и обувь                     | Q               | Договор:       | Договор к     | омиссии        |          | 0       |
| Зознаграждение:   | Процент от суммы продажи           |                 | Зачет аванс    | ов: Не зачиты | вать           |          |         |
| Процент возн.:    | 10,00 НДС возн.:                   | 18%             | -              |               |                |          |         |
| Товары (1 поз.)   | Услуги (0 поз.) Денеж              | сные сре Возна  | граждение Сче  | ета расчетов  | Дополнительно  | Счет-фан | тура п  |
| Счет учета расче  | етов за товары:                    | 76.09 ×         |                |               |                |          |         |
| Счет учета расче  | етов по авансам полученным:        | 62.02 ×         |                |               |                |          |         |
| Счет учета расче  | етов за посреднические услуги      | 60.01 ×         |                |               |                |          |         |
| Счет учета расче  | етов по авансам выданным:          | 60.02 ×         |                |               |                |          |         |
| Счет учета НДС:   |                                    | 19.04 ×         |                |               |                |          |         |
| Гип цен: Дилерск  | сая 1                              |                 | Всего (руб.):  | 28 500 00     | Сумма вознаго: | ажления. | 2 850 0 |
|                   |                                    |                 | НДС (в т. ч.): | 4 347,46      | Сумма НДС воз  | зн.:     | 434,7   |
| учет-фактура на р | реализованный товар: <u>Ввест</u>  | и счет-фактуру  |                |               |                |          |         |
| Счет-фактура на с | сумму вознаграждения: <u>Ввест</u> | и счет-фактуру  |                |               |                |          |         |
| Комментарий:      |                                    |                 |                |               |                |          |         |
|                   |                                    |                 |                |               | 0              |          |         |

Рис. 8

Заполнение закладки "Дополнительно" документа "Отчет комиссионера (агента) о продажах" (Рис. 9): На закладке "Дополнительно" вводятся реквизиты отчета комиссионера.

- 1. В поле Вх. номер введите номер отчета комиссионера.
- 2. В поле Вх. дата введите дату отчета комиссионера.

| Отч                  | ет комиссионера (    | (агента) о продажах: Не п        | роведен *        |                            |                      |              | _ 🗆 🤇                  | ×             |
|----------------------|----------------------|----------------------------------|------------------|----------------------------|----------------------|--------------|------------------------|---------------|
| Цены и               | валюта Действия      | • 📮 🗟 🔓 🛝                        | 💽 <b>- 4</b> 5 🔳 | F 🗏 📀                      |                      |              |                        |               |
| Номера               | тд00000              | 0001 ot: 24.01.2011 12:0         | 00:03            |                            |                      |              |                        |               |
| Органи               | зация: 000 "Тор      | оговый Дом"                      | Q                |                            |                      |              |                        |               |
| Контра               | гент: Одежда и       | обувь                            | Q                | Договор:                   | Договор комисси      | 1/1          |                        |               |
| Вознаг               | раждение: Процент с  | от суммы продажи                 |                  | Зачет авансов              | : Не зачитывать      |              |                        |               |
| Процен               | IT BOSH.:            | 10.00 НДС возн.: 18%             |                  |                            |                      |              |                        |               |
|                      |                      |                                  | 1.02             |                            |                      |              |                        |               |
| Това                 | ры (1 поз.) Услуг    | и (0 поз.) Денежные сре          | . Вознагр        | аждение Счета              | а расчетов Допол     | пнительно    | Счет-фактура п         | nia.          |
| Допо                 | лнительная инфор     | рмация                           |                  | 24.01.2011                 |                      |              |                        |               |
| BX. H                | юмер: 145            |                                  | в                | с. дата: 24.01.201         |                      |              |                        |               |
| Отве                 | етственный:          |                                  |                  | × Q                        |                      |              |                        |               |
| Груз                 | оотправитель:        |                                  |                  | × a                        |                      |              |                        |               |
| Груз                 | ополучатель:         |                                  |                  | × Q                        |                      |              |                        |               |
|                      |                      |                                  |                  |                            |                      |              |                        | 1             |
| Тип цен              | н: Дилерская_1       |                                  |                  | Всего (руб.):              | 28 500,00 Сумм       | а вознагражд | ения: 2 850.00         | נ             |
|                      |                      |                                  |                  | НДС (в т. ч.):             | 4 347.46 Сумм        | а НДС возн.: | 434.75                 | 5             |
| Счет-фа              | актура на реализован | ный товар: <u>Ввести счет-фа</u> | ктуру            |                            |                      |              |                        |               |
| Счет-фа              | актура на сумму возн | аграждения: ввести счет-фа       | KTYDY            |                            |                      |              |                        |               |
| Комме                | нтарии:              |                                  |                  |                            |                      |              |                        |               |
|                      |                      |                                  |                  | Отче                       | ет комиссионера 🛛 Пе | ечать • ОК   | Записать Закрыт        | ъ             |
|                      |                      |                                  |                  |                            |                      |              |                        | _             |
| -                    |                      | "0                               | ,                |                            |                      |              |                        |               |
| Резулы               | тат проведения д     | окумента "Отчет комис            | сионера (а       | гента) о прода.            | жах" (Рис. 10):      |              |                        |               |
| Для про              | оведения докуме      | ента нажмите кнопку <b>Пр</b>    | ровести 📗        | 🇓, для просмо <sup>.</sup> | тра проводок на      | жмите кног   | іку <b>Результат п</b> | роведения     |
| докум                | ента 🤽               |                                  |                  |                            |                      |              |                        |               |
| - n                  |                      | -                                |                  |                            | T 0000000000         |              | 2 22 22                |               |
| Pes                  | ультат проведения    | я документа Отчет комисс         | сионера (аге     | нта) о продажах            | пдообоогот от        | 24.01.2011 1 | 2:00:03                |               |
| пастро               | ика 🌝                |                                  |                  |                            |                      |              |                        |               |
| O Py-                | ная корректировка (  | разрешает редактирование дв      | ижений докум     | ента)                      |                      |              |                        |               |
| Ar 5                 | ухгалтерский и налог | овый учет НДС по косвен          | ным расходам     | н НДС начисле              | нный НДС предъ       | явленный     | НДС по приобретен      | ным ценностям |
| Дейс                 | ствия 👻 🌑 🔝 🤌        | 🗙 🔜 🛧 🗸 🗛 😔                      | 2                |                            |                      |              |                        |               |
|                      | Счет Дт              | Субконто Дт                      | Количеств        | Счет Кт                    | Субконто Кт          | Количеств    | Сумма                  | Сумма НУ Дт   |
|                      | Подразделение Дт     |                                  | Валюта Дт        | Подразделение              |                      | Валюта Кт    | Содержание             | Сумма ПР Дт   |
|                      |                      |                                  | Вал. сумм        | KT                         |                      | Вал. сумм    |                        | Сумма ВР Дт   |
| Д <sub>т</sub><br>Кт | 90.02.1              | Оптовая торговля                 |                  | 45.01                      | Одежда и обувь       | 20,000       | 19 232,56              | 19 232,56     |
|                      |                      |                                  |                  |                            | Ремень для брюк      |              | Реализация товаров.    |               |
| Д                    | 76.09                | Onewna w of ver                  |                  | 90.01.1                    |                      | 20,000       | 28 500 00              | 28 500 00     |
| Kr                   | 70.05                | Договор комиссии                 |                  | 50.01.1                    | 18%                  | 20,000       | Реализация             | 20 300,00     |
|                      |                      | Отнет комиссионера (аге          |                  |                            | Ремень пла боюк      |              | товаров,               |               |

68.02

76.09

60.01

60.01

Налог (взносы):

Одежда и обувь

Договор комисс..

Отчет комиссио...

Одежда и обувь

Одежда и обувь

Отчет комиссио

Договор комисс..

Договор комисс.. Отчет комиссио...

Рис. 10

Д<sub>т</sub> Кт

AT KT

Дт Кт

Д<sub>т</sub> Кт 90.03

60.01

44.01

19.04

Оптовая торговля

Одежда и обувь

Одежда и обувь

Договор комиссии

Отчет комиссионера (аге...

Комиссионное вознаграж.

Отчет комиссионера (аге...

18%

Для того, чтобы определить задолженность комиссионера после удержания комиссионного вознаграждения, можно воспользоваться отчетом **Оборотно-сальдовая ведомость** по счету 76.09 "Прочие расчеты с разными дебиторами и кредиторами".

Для этого выполните следующее (Рис. 11):

- 1. Вызовите из меню: Отчеты Оборотно-сальдовая ведомость по счету.
- 2. В полях Период с... по... выберите период, за который формируется отчет.
- 3. В поле Счет выберите счет 76.09.

Сумма НУ Кт

Сумма ПР Кт

Сумма ВР Кт

2 850,00

2 415,25

Отчет по движениям документа ОК Закры

4 347,46

2 850.00

2 415,25

434,75

Реализация товаров,

Вознаграждение комиссионера

Вознаграждение комиссионера

Реализация товаров,

19 232,56

24 152,54

2 850.00

2 415,25

434,75

4. Нажмите кнопку "Сформировать отчет".

| <b>∏</b> Оборе | отно-сальдовая ведомость по счет                                                | у 76.09 за Январи                                      | ь 2011 г. ООО "Т | орговый Дом"     |          |                   |         |
|----------------|---------------------------------------------------------------------------------|--------------------------------------------------------|------------------|------------------|----------|-------------------|---------|
| Период:        | Счет:                                                                           | Организаци                                             | я:               |                  |          |                   |         |
| 01.01.20       | 11 🗐 - 31.01.2011 🗐 76.09                                                       | 000 "Topro                                             | овый Дом"        | -                |          |                   |         |
| Сфор           | мировать отчет 🔒 Печать 🔒 С                                                     | хранить как Σ                                          | 0,00             |                  |          |                   |         |
|                | ООО "Торговый Дом"                                                              |                                                        |                  |                  |          |                   |         |
|                | Оборотно-сальдовая вед<br>Выводимые данные: БУ (данные бухгал<br>Отбор:         | ОМОСТЬ ПО СЧ<br>терского учета)<br>не Равно "Прочие ра | ету 76.09 за     | Январь 2011 г.   |          |                   |         |
|                | Счет                                                                            | Сальдо на нача                                         | по периода       | Обороты за перио | д        | Сальдо на конец г | териода |
|                | Контрагенты                                                                     | Дебет                                                  | Кредит           | Дебет            | Кредит   | Дебет             | Кредит  |
|                | Договоры                                                                        |                                                        |                  | A. 44            |          |                   |         |
|                | Документы расчетов с<br>контрагентом                                            |                                                        |                  |                  |          |                   |         |
| Ð              | 76.09                                                                           |                                                        |                  | 28 500,00        | 2 850,00 | 25 650,00         |         |
| E              | Одежда и обувь                                                                  |                                                        |                  | 28 500,00        | 2 850,00 | 25 650,00         |         |
| e              | Договор комиссии                                                                |                                                        |                  | 28 500,00        | 2 850,00 | 25 650,00         |         |
|                | Отчет комиссионера (агента) о<br>продажах ТД000000001 от<br>24.01.2011 12:00:03 |                                                        |                  | 28 500,00        | 2 850,00 | 25 650,00         |         |
| to to be       | Итого                                                                           |                                                        |                  | 28 500,00        | 2 850,00 | 25 650,00         |         |

Рис. 11

Как видно из оборотно-сальдовой ведомости, по дебету счета 76.09 "Прочие расчеты с разными дебиторами и кредиторами" отражена дебиторская задолженность ООО "Одежда и обувь" в размере 25 650,00 рублей.

<<- вернуться к таблице примера

## Оформление счетов-фактур

Для выполнения операции 4.1 "Оформление счета-фактуры на реализованные товары" (см. таблицу примера) необходимо на реализованные комиссионером товары создать документ "Счет-фактура выданный". Для выполнения операции 4.2 "Регистрация счетафактуры на сумму комиссионного вознаграждения" необходимо зарегистрировать "Счет-фактуру полученный" на основании документа "Отчет комиссионера (агента) о продажах". В результате проведения документов "Счет-фактура выданный" и "Счет-фактура полученный" проводки не формируются.

Создание документа "Счет-фактура выданный" (Рис. 12):

Внимание! Перед созданием документа "Счет-фактура выданный" необходимо провести документ "Отчет комиссионера (агента) о 1. Для создания документа необходимо нажать на ссылку Ввести счет-фактуру внизу документа "Отчет комиссионера продажахён кар окародовся и поле снет-фактурачка реалфаюваенный усов ароведен.

2. В открывшемся окне **Счет-фактура выданный** поля документа будут автоматически заполнены данными из документа "Отчет комиссионера (агента) о продажах". Проверьте заполнение полей.

3. Проведите документ, нажав кнопку Провести

- 4. Для вызова печатного бланка Счета-фактуры можно использовать кнопку Счет-фактура (Рис. 12).
- 5. Кнопка "ОК".

| Номер:                                                                                                | ТД000000001 от: 24.01.2011 12:00:03                                                                                                    | Счет-фактура                                                                                                    | і выданный: Проведен 📃 🗌                                                                                                    | × |
|----------------------------------------------------------------------------------------------------|----------------------------------------------------------------------------------------------------|----------------------------------------------------------------------------------------------------|----------------------------------------------------------------------------------------------------|---|
| Организация:                                                                                          | ООО "Торговый Дом"                                                                                                    | Действия 👻 🛃                                                                                                    | ◙ 🙆 🗳 🎭 👯 🗉 🗮 😢                                                                                                    |   |
| Контрагент:                                                                                           | Одежда и обувь                                                                                                    | Номер:                                                                                                    | ТД00000003 от: 24.01.2011 12:00:03 ∰                                                                                                    |   |
| Вознаграждение                                                                                        | Процент от суммы продажи                                                                                                    | Организация:                                                                                                    | 000 "Торговый Дом"                                                                                                    | 2 |
| Процент возн.:                                                                                        | 10,00 НДС возн.: 18%                                                                                                    | Контрагент:                                                                                                    | Одежда и обувь (                                                                                                    | 2 |
| Tenen (1 man)                                                                                         |                                                                                                    | Договор:                                                                                                    | Договор комиссии                                                                                                    | 2 |
|                                                                                                    | / Волоси Изменить - Полбор Изменить                                                                                                    | Вид счета-фактур                                                                                                | на реализацию                                                                                                    |   |
|                                                                                                    |                                                                                                    | Документ-осно                                                                                                   | вание счета-фактуры                                                                                                    | _ |
| П- ПОМенк п                                                                                           | атура количест Цена Сумма Цена пе К                                                                                                    |                                                                                                    |                                                                                                    |   |
| 1 1                                                                                                   |                                                                                                    | 🖓 🖯 🗟 / 🗙                                                                                                    |                                                                                                    |   |
| 1 Ремень д                                                                                            | ля брюк 20,000 1 425,00 28 500,00 1 425,00                                                                                                    | 21 № Документ -                                                                                                 |                                                                                                    |   |
| 1 Ремень д                                                                                            | ля брюк 20,000 1 425,00 28 500,00 1 425,00                                                                                                    | 21 0° 20 № 20 № 20 20 20 20 20 20 20 20 20 20 20 20 20                                                          | (副 全 全 금니 3)<br>основание для выписки счета-фактуры<br>ссионера (агента) о продажах ТД000000001 от 24.01.2011 12:00:03                                 |   |
| 1 Ремень д                                                                                            | ля брюк 20,000 1 425,00 28 500,00 1 425,00                                                                                                    | 21<br>№ Документ-<br>1 Отчет коми<br>Платежно-расч                                                              | ■ 全 우 슈니 슈니<br>основание для выписки счета-фактуры<br>ссионера (агента) о продажах ТД000000001 от 24.01.2011 12:00:03<br>етный документ<br>■ 수 우 슈니 죳니 |   |
| 1 Ремень д                                                                                            | ля брюк 20,000 1 425,00 28 500,00 1 425,00<br>кая_1                                                                                                    | 22<br>N <sup>S</sup> Документ -<br>1 Отчет коми<br>Платежно-расчи<br>©                                          | ····································                                                                                                    |   |
| 1 Ремень д<br>Гип цен: Дилерск<br>Счет-фактура на р                                                   | ля брюк 20,000 1 425,00 28 500,00 1 425,00<br>сая_1<br>реализованный товар: <u>Ввести счет-фактуру</u>                                                              | 22<br>№ Документ -<br>1 Отчет коми<br>Платежно-расч<br>© № Х<br>Дата плате Н                                    | 이 아이 아이 아이 아이 아이 아이 아이 아이 아이 아이 아이 아이 아이                                                                                                    |   |
| 1         Ремень д           Гип цен: Дилерсе           Счет-фактура на ј           Счет-фактура на ј | ля брюк 20,000 1 425,00 28 500,00 1 425,00<br>кая_1<br>сая_1<br>сеализованный товар: <u>Ввести счет-фактуру</u><br>сумму вознаграждения: <u>Ввести счет-фактуру</u> | 22 № Документ -<br>1 Отчет коми<br>Платежно-расч<br>© № / Х<br>Дата плате Н                                     | ····································                                                                                                    |   |
| 1 Ремень д<br>Тип цен: Дилерск<br>Счет-фактура на р<br>Счет-фактура на о<br>Комментарий:              | ля брюк 20,000 1 425,00 28 500,00 1 425,00<br>кая_1<br>реализованный товар: Ввести счет-фактуру<br>сумму вознаграждения: Ввести счет-фактуру                        | 22<br>N <sup>S</sup> Документ -<br>1 Отчет коми<br>Платежно-расч<br>© © © × ×<br>Дата плате Н<br>Ответственный: |                                                                                                    |   |
| 1 Ремень д<br>Гип цен: Дилерск<br>Счет-фактура на<br>Счет-фактура на<br>Комментарий:                  | ля брюк 20,000 1 425,00 28 500,00 1 425,00<br>кая_1<br>сая_1<br>сеализованный товар: <u>Ввести счет-фактуру</u><br>сумму вознаграждения: <u>Ввести счет-фактуру</u> | 22<br>№ Документ -<br>1 Отчет коми<br>Платежно-расч<br>©                                                        |                                                                                                    |   |

Регистрация счета-фактуры на вознаграждение комиссионера (Рис. 13):

Внимание! Перед выполнением регистрации счета-фактуры на вознаграждение комиссионера необходимо провести документ "Отчет 1. Для регистрации полученного счета-фактуры на комиссионное вознаграждение необходимо нажать на ссылку Ввести комиссочетрф(жгеура) внивудажахи (кто половести и онератисионное вознаграждение необходимо нажать на ссылку Ввести комиссочетрф(жгеура) внивудажахи (кто половести и онератисионное вознаграждение необходимо нажать на ссылку Ввести комиссочетрф(жгеура) внивудажахи (кто половести и онератисионное вознаграждение необходимо нажать на ссылку Ввести комиссочетрф(жгеура) внивудажахи (кто половести и онератисионное вознаграждение необходимо нажать на ссылку Ввести вознаграждения.

- 2. В открывшемся окне **Счет-фактура полученный** поля документа будут автоматически заполнены данными из документа "Отчет комиссионера (агента) о продажах".
- 3. В полях Вх. номер и Вх. дата введите номер и дату счета-фактуры комиссионера (Рис. 13).
- 4. Кнопка "ОК".

| Цены и валюта                                              | Действия • 🜉 🐼 🙆 😫 🎭 - 👫 🗐 🛅                                                                      | Счет-фактура полученный: Новый *                                                                                                    | _ 🗆 ×                                      |  |
|------------------------------------------------------------|---------------------------------------------------------------------------------------------------|----------------------------------------------------------------------------------------------------|--------------------------------------------|--|
| Номер:                                                     | ТД000000001 от: 24.01.2011 12:00:03                                                               | Действия 🕶 🔜 🔂 📑 🝓 🚱 🕈 👯 🗐 📑 ②                                                                                                    |                                            |  |
| Организация:                                               | ООО "Торговый Дом"                                                                                | Номер: от: 24.01.2011 12:00:03 🕮                                                                                                    |                                            |  |
| Контрагент:                                                | Одежда и обувь                                                                                    | Организация: ООО "Торговый Дом"                                                                                                    | Q                                          |  |
| Вознаграждение:                                            | Процент от суммы продажи                                                                          | Контрагент: Одежда и обувь                                                                                                    | Q                                          |  |
| Процент возн.:                                             | 10,00 НДС возн.: 18%                                                                              | Договор: Договор комиссии                                                                                                    | Q                                          |  |
| <ul> <li>В</li> <li>Иоменкла</li> <li>Ремень дл</li> </ul> | <hh> <hh></hh></hh>                                                                               | Основание: Отчет комиссионера (агента) о продажах ТД000000001 о<br>Для полученных счетов-фактур можно указать несколько<br>документов-оснований (флаг «Список»), если поступление от поставщика<br>по одному счету-фактуры поставщика<br>Реквизиты счета-фактуры поставщика |                                            |  |
| Тип цен: Пилерси                                           | an 1                                                                                              | Вх. номер: 143 Вх. дата: 24.0                                                                                                    | 1.2011                                     |  |
| Счет-фактура на р<br>Счет-фактура на с<br>Комментарий:     | еализованный товар: <u>Ввести счет-фактуру</u><br>умму вознаграждения: <u>Ввести счет-фактуру</u> | Всего: 2850,0<br>Ответственный:<br>Комментарий:<br>Счет-фактура Печать - ОК Записать                                                                                                    | 0руб. ММА ВОЗНАГ<br>Х ММА НДС В<br>Закрыть |  |
|                                                            |                                                                                                   |                                                                                                    |                                            |  |

Рис. 13

Регистрировать счет-фактуру можно несколькими способами. Об этом более подробно читайте в статье "Регистрация входящего счета-

фактуры от поставщика".

<<- вернуться к таблице примера

# Поступление денежных средств от комиссионера за проданные товары

Для выполнения операции 5 "Получение оплаты от комиссионера за проданный товар" (см. таблицу примера) необходимо создать документ "Поступление на расчетный счет" на основании документа "Отчет комиссионера (агента) о продажах". В результате проведения документа "Поступление на расчетный счет" будут сформированы соответствующие проводки.

Создание документа "Поступление на расчетный счет":

- 1. Вызовите из меню: Продажа Отчет комиссионера (агента) о продажах.
- 2. Выделите документ-основание (Отчет комиссионера (агента) о продажах).
- 3. Щелкните по кнопке Ввести на основании
- 4. Выберите Поступление на расчетный счет с видом операции документа Оплата от покупателя. При этом на основании документа "Отчет комиссионера (агента) о продажах" создается и автоматически заполняется новый документ "Поступление на расчетный счет". Необходимо проверить заполнение его полей и отредактировать их.

Заполнение документа "Поступление на расчетный счет" (Рис. 14):

- 1. В поле от укажите дату оплаты в соответствии с банковской выпиской.
- 2. В поле Вх. номер введите номер платежного поручения комиссионера.
- 3. В поле Вх. дата введите дату платежного поручения комиссионера.
- 4. В поле Сумма укажите сумму в соответствии с банковской выпиской.
- 5. В поле **Счет расчетов** укажите счет расчетов с комиссионером 76.09 "Прочие расчеты с разными дебиторами и кредиторами".
- 6. В поле **Счет авансов** укажите счет расчетов с комиссионером 76.09 "Прочие расчеты с разными дебиторами и кредиторами".
- 7. В поле Статья движения ден. средств необходимо выбрать соответствующую статью.
- 8. Заполните остальные поля, как показано на Рис. 14.

| Поступление                      | на расчетный счет: Оплата от покупате | пя. Новый *        |                 | _ 🗆 ×                     |
|----------------------------------|---------------------------------------|--------------------|-----------------|---------------------------|
| Операция 👻 Дейс                  | ствия 🕶 🔜 🔂 🗳 🖏 🖓 🔹 КУД і             | 1 P   🤻 🗊   🏹 🗄    | 10              |                           |
| Рег. номер:                      | от: 24.01.2011 12:00:04 🕮             | Счет учета:        | 51 💌            |                           |
| Организация:                     | ООО "Торговый Дом" 9                  | Вх. номер:         | 154             | Вх. дата: 24.01.2011 🗐    |
| Банковский счет:                 | ВТБ 24 (ЗАО) (Расчетный) 🤉            | Плательщик:        | Одежда и обувь  | Q                         |
|                                  |                                       | Счет плательщика:  | "МБА-МОСКВА"    | ООО (Расчетный) Q         |
| Платежный                        | ×Q                                    | Сумма:             | 25 650          | .00 🖬                     |
| Расшифровка г                    | патежа                                |                    | Список          |                           |
| Договор:                         | Договор комиссии                      |                    |                 |                           |
| Погашение                        | По документу                          | Документ расчетов: | Отчет комиссион | нера (агента) о продажа 🔍 |
| Ставка НДС:                      | 18% НДС: 3 912,71 🖬                   | Счет на оплату:    |                 | Q                         |
| Счет расчетов:                   | 76.09                                 |                    |                 |                           |
| Счет авансов:                    | 76.09                                 |                    |                 |                           |
| Статья движения<br>ден. средств: | Средства, полученные от покупателя ×  |                    |                 |                           |
| Назначение                       |                                       |                    |                 |                           |
| Ответственный:                   |                                       |                    |                 | Q                         |
| Комментарий:                     |                                       |                    |                 |                           |
|                                  |                                       |                    |                 | ОК Записать Закрыть       |

Рис. 14

Результат проведения документа "Поступление на расчетный счет" (Рис. 15):

Для проведения документа нажмите кнопку **Провести** 🧾 , для просмотра проводок нажмите кнопку **Результат проведения** документа 🔼

| Py                   | чная корректировка (р | разрешает редактирование д | вижений док | умента)             |                |           |                                            |               |              |
|----------------------|-----------------------|----------------------------|-------------|---------------------|----------------|-----------|--------------------------------------------|---------------|--------------|
| E E                  | мхгалтерский и налог  | овый учет                  |             |                     |                |           |                                            |               |              |
|                      |                       |                            |             |                     |                |           |                                            |               |              |
| цеи                  | Спот Пт               |                            | Kanunaar    | Curre Ka            | Current Kr     | Kanungar  | Conner                                     | Conner UV Dr. | Conner UV Kr |
|                      | Счетдт                | Субконто дл                | поличест    | Caerki              | Субконто кт    | Количест  | Сумма                                      | Сумма ну ді   | Сумма нэ кі  |
|                      | Подразделение Дт      |                            | Валюта Дт   | Подразделение<br>Кт |                | Валюта Кт | Содержание                                 | Сумма ПР Дт   | Сумма ПР Кт  |
|                      |                       |                            | Вал. сум    |                     |                | Вал. сум  |                                            | Сумма ВР Дт   | Сумма ВР Кт  |
| Д <sub>т</sub><br>Кт | 51                    | ВТБ 24 (ЗАО) (Расчетный)   |             | 76.09               | Одежда и обувь |           | 25 650,00                                  |               | 25 650,0     |
|                      |                       | Средства, полученные от    |             |                     | Договор комис  |           | по вх.д.15 <mark>4</mark> от<br>24.01.2011 |               |              |
|                      |                       |                            |             |                     | Отчет комиссио |           |                                            |               |              |

Проводка по кредиту счета 76.09 "Прочие расчеты с разными дебиторами и кредиторами" вводится на сумму 25 650,00 рублей. Следовательно, вся дебиторская задолженность комиссионера ООО "Одежда и обувь" перед комитентом ООО "Торговый Дом" погашена.

<<- вернуться в начало статьи